## Guida utente per l'utilizzo del nuovo protocollo di autenticazione OAuth2 Mago4

1. Creare l'applicazione sul provider di posta desiderato (Microsoft o Google), seguendo le istruzioni delle guide ufficiali dei provider.

## Provider Microsoft:

<u>Guida introduttiva: Registrare un'app in Microsoft Identity Platform - Microsoft identity platform |</u> <u>Microsoft Learn</u>

## Provider Google:

Utilizzare OAuth 2.0 per accedere alle API di Google | Authorization | Google for Developers

- 2. Appuntarsi i parametri forniti dal provider per eseguire l'autenticazione in fase di configurazione del nuovo protocollo OAuth2, ovvero:
  - o Client Id
  - o Client Secret
  - o Tenant Id
- 3. Aprire Mago, nella sezione TaskBuilder Framework e selezionare 'Servizi mail'

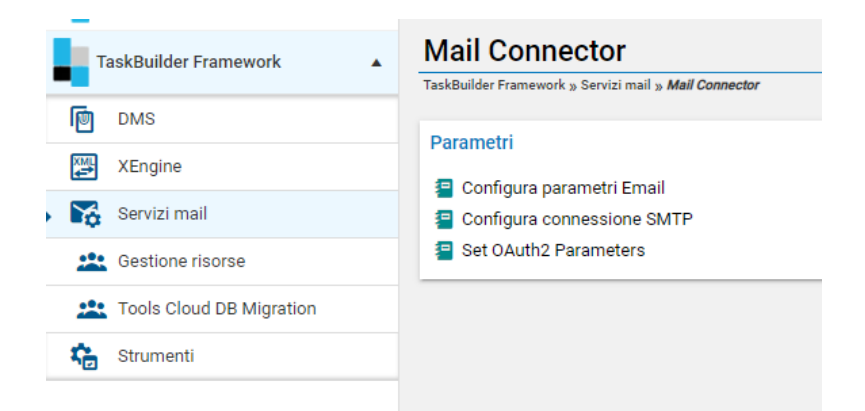

- 4. Aprire la dialog "Configura parametri E-mail" e selezionare, come Protocollo attivo, l'opzione "OAuth2". Salvare e chiudere.
- 5. Riaprire la stessa, e verificare che l'opzione sia stata effettivamente salvata.
- Aprire ora la dialog "Set Oauth2 Parameters".
  Qui si troveranno le impostazioni per la configurazione dell'invio e-mail usando il token di accesso OAuth2.
- Seguire l'elenco numerato a sinistra della dialog, inserendo le informazioni richieste:

| 1.                                     | Provider                                                                                                    | Server                           |              | Port   |
|----------------------------------------|----------------------------------------------------------------------------------------------------|----------------------------------|--------------|--------|
| Provider<br>Settings                   | Microsoft                                                                                                    | ∽ smtp.office365.co              | om           | 587    |
| 2.<br>Email<br>Settings                | Sender Email  Reply to Email    Image: Image: |                                  |              |        |
| 3.<br>DAuth<br>Application<br>Settings | Client ID                                                                                                    | Client Secret                    | Tenant       | ID     |
| 4.<br>Register<br>email                | Url (aut                                                                                                    | o-compiled)                      |              |        |
| 5.<br>Is<br>Token<br>Ready?            | Start Expire                                                                                                    | d Date (auto-compiled) Token (au | to-compiled) |        |
|                                        | Refresh token                                                                                                    |                                  |              |        |
|                                        | Send Test Email                                                                                                    | Apply                            | ОК           | Cancel |

- 1. Scegliere dalla tendina il provider desiderato. Il server e la porta dovrebbero auto compilarsi.
- 2. Indicare l'indirizzo e-mail da registrare per l'OAuth. Indicare inoltre l'e-mail di reply per poter effettuare in seguito il test di invio e-mail.
- 3. Inserire il Client ID, client Secret e Tenant ID: queste informazioni sono da recuperare nell'applicazione che si è registrata su Google o Microsoft.
- 4. Premere il tasto START e attendere la generazione dell'url. N.B. il browser si aprirà in automatico sullo stesso url. Fare attenzione ad inserire la stessa e-mail inserita al punto due ed evitare di fornire un'altra e-mail (per esempio quella del vostro account Google con cui siete già loginati su Chrome). Nel dubbio, chiudere la tab auto aperta, aprire una pagina in incognito del vostro browser e copiare il link che troverete nella casella a fianco a tasto START.
- 5. Se il processo è andato a buon fine, nella tab del browser vi verrà restituita una pagina di informazioni criptate. Questo significa che il token è pronto e potete chiudere la tab tranquillamente. Procedere cliccando il tasto START del punto 5. I due campi a fianco dovrebbero auto-compilarsi con il token e la data di scadenza.
- 6. Procedere con il test di invio e-mail, premendo il tasto "Send Test E-mail"

Il tasto 'Refresh token' non dovrebbe essere utilizzato. Il token ricevuto scadrà dopo un'ora dalla richiesta, ma la richiesta di aggiornamento partirà in automatico, rendendo questo pulsante solo una precauzione.

<u>Infatti, il controllo di validità e l'eventuale refresh del token avverrà ad ogni nuova login su Mago e prima</u> dell'invio di ogni mail<mark>.</mark>

Siete ora pronti per l'invio e-mail con OAuth2.